# IMAP設定ガイド iOS14/iPadOS14 Outlookアプリ

# STEP1

STEP3

[次へ]をタップします

1.Outlookアプリを起動します

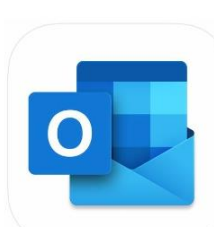

2. [アカウントの追加]画面でメールアドレスを入力し、 [アカウントの追加]をタップします

※[受信トレイ]または[Inbox]画面が 表示された場合は<u>こちら</u>

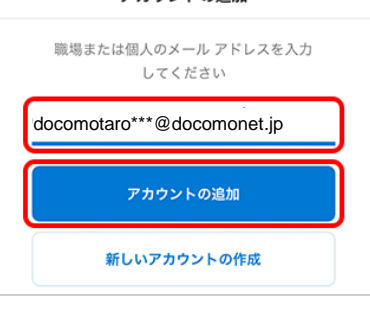

#### 2.[メール プロバイダーの選択]画面で[IMAP]をタップします

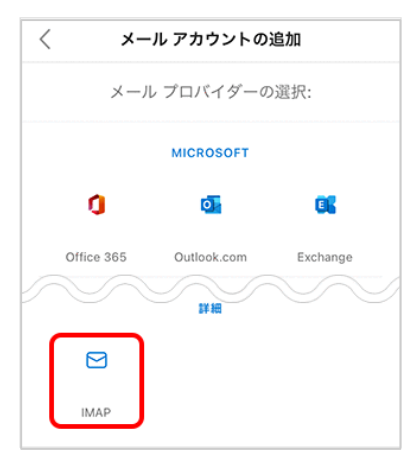

お客様のデータをお客様の方法で Microsoft が原集するデータとその使用方法を確認で

ー緒に進歩しましょう 追加の診断と利用状況データをお送りください。これ

同意しない

#### [サインイン]をタップします メール送信者として 表示名 表示したい名前 アカウントの一覧に OCN 太郎 説明 表示したい名称 仕事用 IMAP imap.ocn.ne.jp ホスト名 ポート 993 MAP #---993 ドコモnetマイページに IMAP 登録したメールアドレス ユーザー名 (xxxxx@docomonet.jp) ..... IMAPの ドコモnetマイページに パスワード 登録したパスワード SMTP SMTP #--smtp.ocn.ne.jp 465 ホスト名 ポート 465 ドコモnetマイページに \*\*\*\*\*\* SMTP 登録したメールアドレス ユーザー名 (xxxxx@docomonet.jp) ドコモnetマイページに **SMTPの** パスワード 登録したパスワード

1. [IMAP] 画面で以下の表を参照して各項目を入力し、

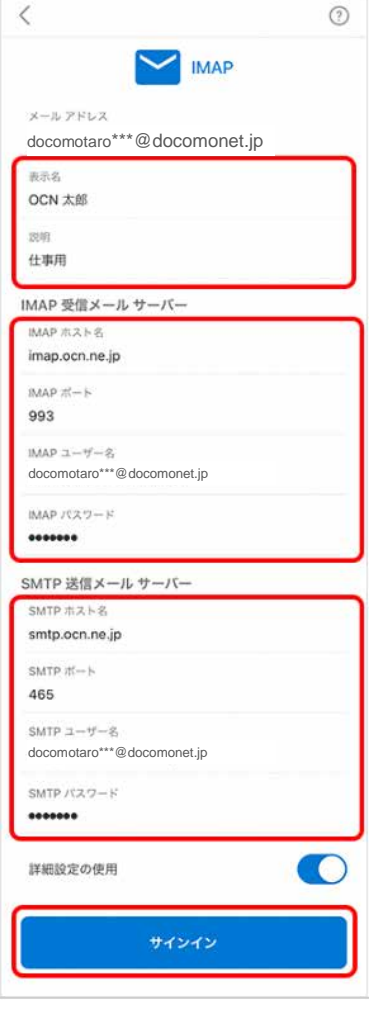

# STEP4

STEP2

# 1.[別のアカウントを追加]画面で[後で]をタップします

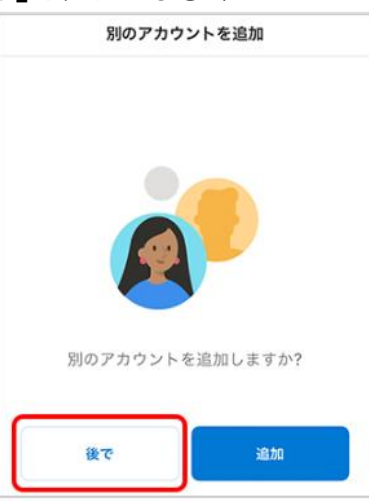

# 2.[受信トレイ]または[Inbox]画面が表示されます

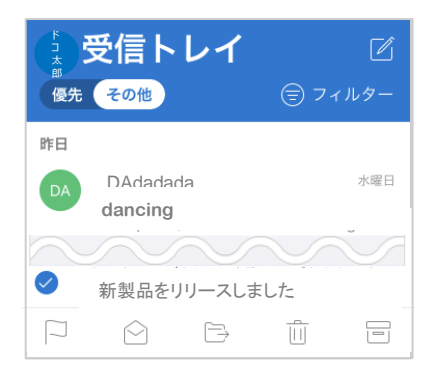

# 以上で設定は完了です

3. [エクスペリエンスの強化]画面で

[Outlookの使用を続ける]をタップします

1.[お客様のデータをお客様の方法で]画面で

2. [一緒に進歩しましょう]画面でどちらかをタップしてください

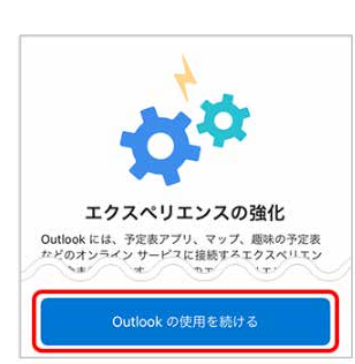

IMAP設定ガイド iOS14/iPadOS14 Outlookアプリ

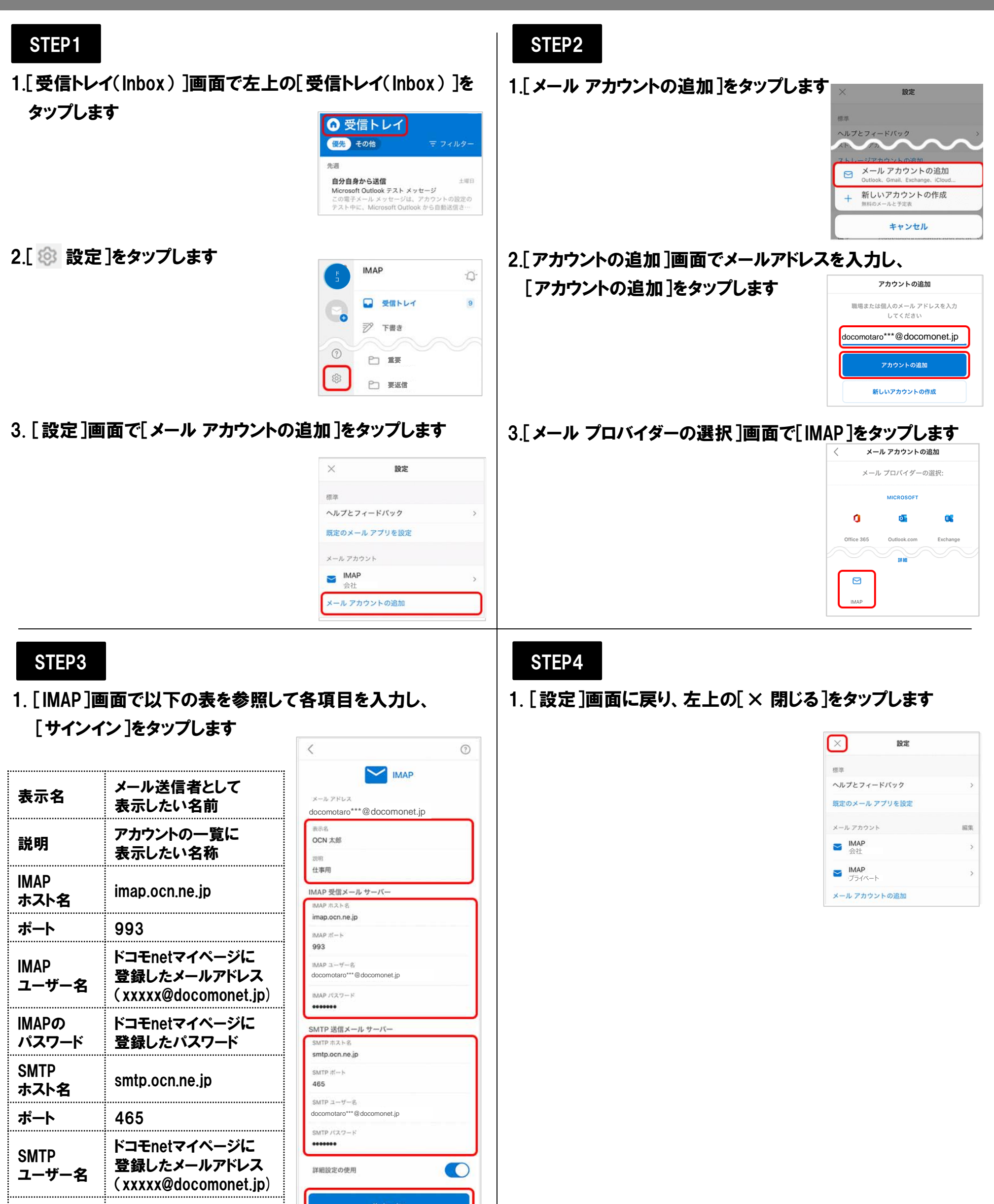

以上で設定は完了です

**SMTPの** 

パスワード

ドコモnetマイページに

登録したパスワード